## 1-GERAÇÃO DE DEVOLUÇÃO DE PRODUTOS.

Para realizar a devolução parcial ou total de produtos é necessário acessar a ferramenta de Troca e Devolução de Vendas.

| Reve                       | -                                  |            | Demons      | tração |         |                |                 |    | ¢   |
|----------------------------|------------------------------------|------------|-------------|--------|---------|----------------|-----------------|----|-----|
| 📾 Cadastro 👻 🛛 💩 Estoque 👻 | 📰 Faturamento 👻 🐼 Financeiro 👻     | 🖪 Fiscal 👻 | 🛲 Compras 👻 |        | 😁 CRM 👻 | 🖨 Relatórios 👻 | 🕈 Utilitários 👻 | Bu | ISC |
|                            | Pedido                             |            |             |        |         |                |                 |    |     |
|                            | Processamento de Pedido            | ==         |             |        | ==      |                |                 |    |     |
|                            | Liberação de Pedidos Bloqueados    |            | 🗞 ESTOC     | UE     |         | FATURAMENT     | 0               |    |     |
|                            | Consulta Produtos                  |            |             |        |         |                |                 |    |     |
|                            | Consulta Pedidos                   | ==         |             |        | **      |                |                 |    |     |
|                            | <u>Troca e Devolução de Vendas</u> |            | 🖪 FISC/     |        |         | COMPRAS        |                 |    |     |
|                            | Dashboard Entregas                 |            |             |        |         |                |                 |    |     |
|                            | Pesquisa de Entregas               | ==         |             |        |         |                |                 |    |     |
|                            | Manutenção de Garantia             |            | 😁 CRI       | 1      |         | RELATORIOS     |                 |    |     |
|                            | Venda Perdida                      |            |             |        |         |                |                 |    |     |
|                            | 🕸 Tabelas Básicas 🕒                |            |             |        |         |                |                 |    |     |
|                            |                                    |            |             |        |         |                |                 |    |     |
|                            |                                    |            |             |        |         |                |                 |    |     |
|                            |                                    |            |             |        |         |                |                 |    |     |
|                            |                                    |            |             |        |         |                |                 |    |     |

Para isso clique em >> Faturamento >> Troca e Devolução de Vendas

## >> Nova Devolução (quadrado vermelho)

| <b>~</b> \=+=               |                          |                |             |                |               |            |                 |                    |
|-----------------------------|--------------------------|----------------|-------------|----------------|---------------|------------|-----------------|--------------------|
| 🖨 Cadastro 👻                | 🖬 Faturamento 👻          | 💿 Financeiro 👻 | 🖪 Fiscal 👻  | 🔒 Relatórios 👻 | 9 Utilitários |            | Busc            | ar                 |
| a Inicial > Faturam<br>Idas | iento ≻ Troca e Devoluçã | io de          | TROCA E DEV | OLUÇÃO DE VE   | INDAS         |            | 🔶 Nova Garantia | 🕂 Nova Devoluçã    |
| Dados de Pes                | squisa<br>Entidade Q     |                |             | Data Inicial   |               | Data Final |                 |                    |
|                             |                          |                |             | 09/04/2018     | 3             | 12/05/2018 | Ē               | Pesquisar <b>Q</b> |
|                             |                          |                |             |                |               |            |                 |                    |

Na tela que se abre, em Itens da Devolução, surgem duas opções:

A (1°) é selecionar a opção + Pedidos em Aberto: Essa opção só deve ser selecionada para realizar a devolução de pedidos não faturados em nota.

A (2°) é selecionar a opção + Notas Fiscais: Essa opção deve ser selecionada para realizar a devolução de pedidos que já estão vinculados a uma nota fiscal.

| Reye                   | 7                   |                          |                |              | Demon         | stração        |            |                |                    | <b>_</b>     | Ů 🍐 rsys            |
|------------------------|---------------------|--------------------------|----------------|--------------|---------------|----------------|------------|----------------|--------------------|--------------|---------------------|
| 🖉 Cadastro 👻           | 👶 Estoque 👻         | 🗑 Faturamento 👻          | 💿 Financeiro 👻 | 🔥 Fiscal 👻   | 💭 Compras 👻   | 🗲 Oficina 👻    | 😁 CRM 👻    | 🖨 Relatórios 👻 | 🕴 Utilitários 👻    |              | Buscar              |
| Tela Inicial > Faturan | nento > Troca e Dei | olução de Vendas > Inse  | erir           | NOVA         | TROCA OU DEV  | OLUÇÃO DE VI   | ENDAS      |                |                    | Processar    | Devolução 🗙 Cancela |
| Dados da Tro           | ica ou Devoluç      | ão                       |                |              |               |                |            |                |                    |              |                     |
| ld                     | Entidade            |                          |                | Tipo Origem  |               | Data Movimento | Total      | Devolução      | Nota Fiscal Gerada | Processo Tro | ca/Devolução        |
| 0                      |                     |                          |                |              |               | 21/09/2018     |            |                |                    | por Venda    | ٣                   |
|                        |                     |                          |                |              |               |                |            |                |                    |              |                     |
| Itens da Devo          | olução              |                          |                |              |               |                |            |                |                    |              |                     |
| .9) + Pedidos em Ab    | erto                | 29) + Notas Fiscais Saío | da             |              |               |                |            |                |                    |              |                     |
|                        |                     |                          |                | Aindo pão f  | aram adialana | doo itopo por  | dovoluci   | 10             |                    |              |                     |
|                        |                     |                          |                | Allua llao i |               | auos nens para | i devoluça | 10             |                    |              |                     |
|                        |                     |                          |                |              |               |                |            |                |                    |              |                     |
|                        |                     |                          |                |              |               |                |            |                |                    |              |                     |
|                        |                     |                          |                |              |               |                |            |                |                    |              |                     |

Se selecionada a opção >> + Pedidos em Aberto

| Rsys                              | e.                  |                          |                |              | Demons        | stração        |            |                |                    | <b>_</b>        | 也 🐣 rsys 🕇         |
|-----------------------------------|---------------------|--------------------------|----------------|--------------|---------------|----------------|------------|----------------|--------------------|-----------------|--------------------|
| 🖻 Cadastro 👻                      | 🚳 Estoque 👻         | 🖬 Faturamento 👻          | 回 Financeiro 👻 | 🔥 Fiscal 👻   | 🞜 Compras 👻   | 🎤 Oficina 👻    | 👹 CRM 👻    | 🔒 Relatórios 👻 | 🕴 Utilitários 👻    | Bus             | car                |
| Tela Inicial > Faturam            | ento > Troca e Devo | olução de Vendas > Insei | rir            | NOVA T       | ROCA OU DEV   | OLUÇÃO DE V    | ENDAS      |                |                    | Processar Dev   | rolução 🗙 Cancelar |
| Dados da Tro                      | ca ou Devoluçã      | io                       |                |              |               |                |            |                |                    |                 |                    |
| Id                                | Entidade            |                          |                | Tipo Origem  |               | Data Movimento | Tota       | l Devolução    | Nota Fiscal Gerada | Processo Troca/ | Devolução          |
| 0                                 |                     |                          |                |              |               | 21/09/2018     |            |                |                    | por Venda       | ٣                  |
| Itens da Devo<br>+ Pedidos em Abe | lução<br>erto       | + Notas Fiscais Saíd     | la             |              |               |                |            |                |                    |                 |                    |
|                                   |                     |                          |                | Ainda não fo | oram adiciona | dos itens par  | a devoluçá | ăO             |                    |                 |                    |
|                                   |                     |                          |                |              |               |                |            |                |                    |                 |                    |

É aberta a tela abaixo, nesta, em Pedidos em Aberto preencha os dados de pesquisa para localizar o pedido. Após realizado o preenchimento clique em >> Pesquisar (seta vermelha)

| Rev                   | 3                    |                          |                |                  | Demonstração                 |                 |                        |                                  | 😃 🐣 RSYS             |
|-----------------------|----------------------|--------------------------|----------------|------------------|------------------------------|-----------------|------------------------|----------------------------------|----------------------|
| 🛃 Cadastro 👻          | 🚷 Estoque 👻          | 🖬 Faturamento 👻          | 💷 Financeiro 👻 | 🖪 Fiscal 👻 🖪 Com | pras 👻 🎤 Oficina 👻           | 😁 CRM 👻 🖨 Rela  | atórios 👻 🦸 Utilitário | is <del>▼</del> B                | uscar                |
| Tela Inicial > Fatura | mento ≻ Troca e Devo | lução de Vendas > Inseri | r              | NOVA TROCA C     | DU DEVOLUÇÃO DE N            | ENDAS           |                        | Processar I                      | Devolução 🗙 Cancelar |
| Id<br>0               | Entidade             |                          | Tipo           | Origem           | Data Movimento<br>19/09/2018 | Total Devolução | > Nota Fiscal G        | erada Processo Troc<br>por Venda | a/Devolução          |
| Id Pedido             | Aberto               | Entidade Q               |                |                  | Produto                      |                 | Data M                 | lovimento                        |                      |
| Pedido                | Data Movimento       | Id Produto               | Produto        | Nr. Fabricante   | Entidade                     | Quant. Pe       | dida Qua               | nt. Atendida                     | Quant. Devolvida     |
|                       |                      |                          |                |                  |                              |                 |                        | ✓ Adicion                        | ar 🗙 Cancelar        |

Dessa forma o sistema irá trazer listado os produtos desse pedido. Dependendo da necessidade, pode ser realizada uma devolução total ou uma devolução parcial.

Para Devolução Total, onde todos os produtos serão devolvidos em sua quantidade total, é só clicar no botão >> Devolução Total (quadrado azul)

Para Devolução Parcial dos produtos, onde somente alguns itens do pedido serão devolvidos. Clique sobre o campo >> Quant. Devolvida, e preencha a quantidade de cada produto a ser devolvido. Depois é só clicar no botão >> Adicionar (quadrado vermelho)

| 122                                  | <b>75</b>                                                |                                          |                                                                                  |                                              | Demonstração                                                                                          |                                                                                             |                                            | ى 🔔                 | A RSYS            |
|--------------------------------------|----------------------------------------------------------|------------------------------------------|----------------------------------------------------------------------------------|----------------------------------------------|----------------------------------------------------------------------------------------------------|---------------------------------------------------------------------------------------------|--------------------------------------------|---------------------|-------------------|
| Cadastro                             | - 💩 Estoque -                                            | Fatura                                   | mento 👻 💿 Financeiro 👻                                                           | 🗈 Fiscal 👻 🖪                                 | Compras 👻 🎤 Oficina 👻 👹                                                                               | CRM 👻 🖨 Relatórios 👻                                                                        | 🕈 Utilitários 👻                            | Buscar              |                   |
| Inicial > Fat                        | uramento > Troca e C                                     | )evolução de Ver                         | ndas≻Inserir                                                                     | NOVA TROC                                    | A OU DEVOLUÇÃO DE VENDA                                                                               | s                                                                                           |                                            | Processar Devoluçã  | o 🗙 Cancelar      |
| )ados da                             | Troca ou Devolu                                          | Jção                                     |                                                                                  |                                              |                                                                                                    |                                                                                             |                                            |                     |                   |
|                                      | Entidar                                                  | le                                       | Tip                                                                              | o Origem                                     | Data Movimento                                                                                        | Total Devolução                                                                             | Nota Fiscal Gerada                         | Processo Troca/Devo | lução             |
| 0                                    |                                                          |                                          |                                                                                  |                                              | 19/09/2018                                                                                            |                                                                                             |                                            | por Venda           | ٣                 |
| 320001                               |                                                          |                                          |                                                                                  |                                              |                                                                                                    |                                                                                             |                                            |                     |                   |
|                                      |                                                          |                                          |                                                                                  |                                              |                                                                                                    | ٩                                                                                           |                                            |                     | ٩                 |
| Pedido                               | Data Movimento                                           | Id Produto                               | Produto                                                                          | Nr. Fabricante                               | Entidade                                                                                              | Quant. Pedida                                                                               | Quant. Atendida                            | Quan                | م<br>t. Devolvida |
| Pedido<br>320001                     | Data Movimento<br>18/09/2018                             | Id Produto<br>270004                     | Produto<br>ANEL ORING 06MM R12                                                   | Nr. Fabricante<br>350018                     | Entidade<br>M000002 - DEMONSTRAÇÃO RSYS                                                               | Quant. Pedida<br>40,00                                                                      | Quant. Atendida<br>40,00                   | Quan                | Q<br>t. Devolvida |
| Pedido<br>320001<br>320001           | Data Movimento<br>18/09/2018<br>18/09/2018               | Id Produto<br>270004<br>270217           | Produto<br>ANEL ORING 06MM R12<br>OLEO SUPERCOOL PAG 46                          | Nr. Fabricante<br>350018<br>270217           | Entidade<br>M000002 - DEMONSTRAÇÃO RSYS<br>M000002 - DEMONSTRAÇÃO RSYS                                | Quant. Pedida<br>3 40,00<br>3 10,00                                                         | Quant. Atendida<br>40,00<br>10,00          | Quan                | ۹<br>t. Devolvida |
| Pedido<br>320001<br>320001<br>320001 | Data Movimento<br>18/09/2018<br>18/09/2018<br>18/09/2018 | ld Produto<br>270004<br>270217<br>272004 | Produto<br>ANEL ORING 06MM R12<br>OLEO SUPERCOOL PAG 46<br>ANEL ORING 06MM R134A | Nr. Fabricante<br>350018<br>270217<br>350081 | Entidade<br>M000002 - DEMONSTRAÇÃO RSYS<br>M000002 - DEMONSTRAÇÃO RSYS<br>M000002 - DEMONSTRAÇÃO RSYS | Q<br>Quant. Pedida<br>3 40,00<br>3 10,00<br>3 50,00                                         | Quant. Atendida<br>40,00<br>10,00<br>50,00 | Quan                | Q<br>t. Devolvida |
| Pedido<br>320001<br>320001<br>320001 | Data Movimento<br>18/09/2018<br>18/09/2018<br>18/09/2018 | Id Produto<br>270004<br>270217<br>272004 | Produto<br>ANEL ORING 06MM R12<br>OLEO SUPERCOOL PAG 46<br>ANEL ORING 06MM R134A | Nr. Fabricante<br>350018<br>270217<br>350081 | Entidade<br>M000002 - DEMONSTRAÇÃO RSYS<br>M000002 - DEMONSTRAÇÃO RSYS<br>M000002 - DEMONSTRAÇÃO RSYS | Quant. Pedida           3         40,00           3         10,00           3         50,00 | Quant. Atendida<br>40,00<br>10,00<br>50,00 | Quan                | Q<br>t. Devolvida |
| Pedido<br>320001<br>320001<br>320001 | Data Movimento<br>18/09/2018<br>18/09/2018<br>18/09/2018 | Id Produto<br>270004<br>270217<br>272004 | Produto<br>ANEL ORING 06MM R12<br>OLEO SUPERCOOL PAG 46<br>ANEL ORING 06MM R134A | Nr. Fabricante<br>350018<br>270217<br>350081 | Entidade<br>M000002 - DEMONSTRAÇÃO RSYS<br>M000002 - DEMONSTRAÇÃO RSYS<br>M000002 - DEMONSTRAÇÃO RSYS | Q<br>Quant. Pedida<br>3 40,00<br>3 10,00<br>3 50,00                                         | Quant. Atendida<br>40.00<br>10.00<br>50.00 | Quan                | Q<br>t. Devolvida |

Após isso o sistema irá carregar a tela com o nome do fornecedor, o valor total da devolução e uma lista com as quantidades a serem devolvidas.

| Rsy                | 'S                    |                                        |                | Den                              | ionstração                   |            |                  |                 | <b>_</b>       | ሮ 🔒          | RSYS   |
|--------------------|-----------------------|----------------------------------------|----------------|----------------------------------|------------------------------|------------|------------------|-----------------|----------------|--------------|--------|
| Cadastro           | 🖌 🚓 Estoque 👻         | 🖬 Faturamento 👻                        | 💿 Financeiro 👻 | 🚯 Fiscal 👻 🚚 Compras             | 👻 🎤 Oficina 👻                | 😁 CRM 👻 🗧  | 🕽 Relatórios 👻 🧍 | Utilitários 👻   | Bu             | scar         |        |
| ela Inicial > Fatu | ramento > Troca e Dev | rolução de Vendas > Insei              | ir             | NOVA TROCA OU D                  | EVOLUÇÃO DE \                | /ENDAS     |                  |                 | Processar De   | evolução 🗶 C | ancela |
| Dados da 1         | roca ou Devoluç       | ão                                     |                |                                  |                              |            |                  |                 |                |              |        |
| ld<br>0            | Entidade<br>M00000    | 02 - DEMONSTRAÇÃO R                    | SYS            | Tipo Origem<br>Pedidos em Aberto | Data Movimento<br>19/09/2018 | Total Dev  | 23,12 Nota       | a Fiscal Gerada | Processo Troca | /Devolução   | *      |
| ltens da De        | volução               |                                        |                |                                  |                              |            |                  |                 |                |              |        |
| + Pedidos em       | Aberto                | <ul> <li>Notas Fiscais Saíd</li> </ul> | a              |                                  |                              |            |                  |                 |                |              |        |
| N° NF              | Produto 🋷             | Quant. Pedida                          | Quant. Atend   | ida Quant. Devolvida             | Valor Bruto                  | % Desconto | % Acréscin       | no Valor Líq    | uido Va        | lor Total    |        |
|                    |                       | 40,00                                  | 40             | ,00 10,00                        | 2,00 <b>i</b>                | 0,00       | 0,               | 00              | 2,00           | 20,00        | Û      |
|                    |                       | 50,00                                  | 50             | ,00 2,00                         | 1,56 <b>i</b>                | 0,00       | 0,               | 00              | 1,56           | 3,12         | Ê      |
|                    |                       |                                        |                |                                  |                              |            |                  |                 |                |              | _      |
|                    |                       |                                        |                |                                  |                              |            |                  |                 |                |              |        |
|                    |                       |                                        |                |                                  |                              |            |                  |                 |                |              |        |
|                    |                       |                                        |                |                                  |                              |            |                  |                 |                |              |        |
|                    |                       |                                        |                |                                  |                              |            |                  |                 |                |              |        |

Caso for inserido algum produto incorreto, o mesmo pode ser excluído pelo botão da lixeira (quadrado vermelho).

| Valor  | %    | %    | Valor  | Valor  |   |
|--------|------|------|--------|--------|---|
| 410,00 | 0,00 | 0,00 | 410,00 | 410,00 | Û |

Após terminar a inserção de todos os produtos é só clicar em >> Processar Devolução (quadrado vermelho)

| Apps 🗋 Rsys -       | Login 🦴 Chi      | amados                      |                     |                    | a              |              |                       |                   |                   |        |
|---------------------|------------------|-----------------------------|---------------------|--------------------|----------------|--------------|-----------------------|-------------------|-------------------|--------|
| Rsys                |                  |                             |                     | Demo               | nstração       |              |                       | ſ                 | 1 0 4             | RSYS   |
| 🖉 Cadastro 👻        | 🚳 Estoque 👻      | 🗑 Faturamento 👻             | 🗵 Financeiro 👻 🖪 Fi | scal 👻 🖪 Compras 👻 | 🗲 Oficina 👻    | 😁 CRM 👻 🔒 F  | Relatórios 👻 🦸 Utilit | ários 👻           | Buscar            |        |
| a Inicial > Faturam | ento > Troca e D | evolução de Vendas > Inseri | r                   | NOVA TROCA OU DE   | VOLUÇÃO DE VE  | ENDAS        |                       | Proc              | essar Devolução 🗙 | Cancel |
|                     |                  |                             |                     |                    |                |              |                       |                   |                   |        |
| Dados da Troc       | a ou Devolu      | ıção                        |                     |                    |                |              |                       |                   |                   |        |
| d                   | Entidad          | le                          | Tipo Orig           | em                 | Data Movimento | Total Devolu | ão Nota Fisca         | al Gerada Process | o Troca/Devolução |        |
| 0                   | M000             | 002 - DEMONSTRAÇÃO RS       | Pedido              | s em Aberto        | 19/09/2018     |              | 23,12                 |                   |                   |        |
|                     |                  |                             |                     |                    |                |              |                       |                   |                   |        |
| ltens da Devol      | ução             |                             |                     |                    |                |              |                       |                   |                   |        |
| + Pedidos em Abe    | rto              | + Notas Fiscais Saída       |                     |                    |                |              |                       |                   |                   |        |
| N° NF Proc          | luto 🛷           | Quant. Pedida               | Quant. Atendida     | Quant. Devolvida   | Valor Bruto    | % Desconto   | % Acréscimo           | Valor Líquido     | Valor Total       |        |
|                     |                  | 40,00                       | 40,00               | 10,00              | 2,00 <b>i</b>  | 0,00         | 0,00                  | 2,00              | 20,00             | ť      |
|                     |                  | 50.00                       | 50.00               | 2.00               | 1.56 i         | 0.00         | 0.00                  | 1.56              | 3.12              | ŕ      |

Dessa forma é aberta a tela de Impressão de Troca/Devolução, realize a impressão da devolução se julgar necessário e depois feche-a.

| Rays<br>Cadastro - &                             | Impressão de Troca/Devolução                                                                                                    | Buscar                       |
|--------------------------------------------------|----------------------------------------------------------------------------------------------------|------------------------------|
| Tela Inicial > Faturamento :                     | < < 1 of 1 • ▶ ▶   📴 - Whole Page • + 🗠 🖶 🖶 🛍 🚳                                                                                                    | <                            |
| Dados da Troca o<br>Id<br>0<br>Itens da Devoluçã | DEMON STRAÇÃO RSYS         Data: 1809-2016           Avenda da Savida 1210         Camos Elíasa         PAG.: 001           Riligit-AO PRETO         SP         1485000           TE::         16:371-5800         CEL:           CNPJ:         20:431 580:0001-94         INIC: EST: 58255641117         HORA:         11:45           Troca/Devolução         11         Data: 1909-2018         11         Data: 1909-2018                                                                                                    | pca/Devolução<br>*           |
| + Pedidos em Aberto                              | Pedia         PRODUTO         DESCRIÇÃO DO CAMPON REVIS         Sala 320         Campos Elácos           1004DE:         REBERADO PRETO         SP         14/85000         CM         CM | Valor Total<br>20.00<br>3.12 |
|                                                  |                                                                                                    | Fechar                       |

Assim a devolução será lançada no sistema.

Para visualizar as devoluções realizadas, na tela de Troca e Devolução de Vendas preencha os filtros e clique em >> Pesquisar.

| Reve                                                     |                             | Demonstração               |                        | <b></b>         | 😃 🐣 rsys                |
|----------------------------------------------------------|-----------------------------|----------------------------|------------------------|-----------------|-------------------------|
| 🥔 Cadastro 👻 🚓 Estoque 👻 🖩 Faturamento                   | 🔹 💿 Financeiro 👻 📑 Fiscal 👻 | 🦪 Compras 👻 🎤 Oficina 👻    | 😁 CRM 👻 🖨 Relatórios 👻 | 🕴 Utilitários 👻 | Buscar                  |
| Tela Inicial > Faturamento > Troca e Devolução de Vendas | T                           | ROCA E DEVOLUÇÃO DE VEN    | DAS                    | 🕂 Nova Gara     | ntia 🔸 Nova Devolução   |
| Dados de Pesquisa                                        |                             |                            |                        |                 | -                       |
| Id Devolução Entidade Q                                  |                             | Data Inicial<br>20/08/2018 | Data Final             |                 | Pesquisar Q             |
| ld Entidade                                              | Dat                         | a Criação Data Movimento   | Origem Processo        | o Valor Total   | Valor NF<br>Relacionada |

Dessa maneira as devoluções realizadas serão carregadas em tela.

| 7                    |                                                                                                   |                                                                                   |                                                                                                    | Demons       | tração                    |                                                                                                    |                                                                                                    |                                                                                                    | ሳ 🔔                                                                                                    | 🐣 RS                                                                  |
|----------------------|---------------------------------------------------------------------------------------------------|-----------------------------------------------------------------------------------|----------------------------------------------------------------------------------------------------|--------------|---------------------------|----------------------------------------------------------------------------------------------------|----------------------------------------------------------------------------------------------------|----------------------------------------------------------------------------------------------------|----------------------------------------------------------------------------------------------------|-----------------------------------------------------------------------|
| 🚳 Estoque 👻          | 🖬 Faturamento 👻                                                                                   | 💿 Financeiro 👻                                                                    | 🚯 Fiscal 👻                                                                                             | 🚚 Compras 👻  | 🔑 Oficina                 |                                                                                                    | 🔒 Relatórios 👻                                                                                                    | 🕴 Utilitários 👻                                                                                                    | Buscar                                                                                                    |                                                                       |
| nento > Troca e Devo | olução de Vendas                                                                                  |                                                                                   | TRO                                                                                                    | DCA E DEVOLU | ÇÃO DE V                  | ENDAS                                                                                                    |                                                                                                    |                                                                                                    | 🔶 Nova Garantia 🔶 N                                                                                                    | Nova Devol                                                            |
| squisa               |                                                                                                   |                                                                                   |                                                                                                    |              |                           |                                                                                                    |                                                                                                    |                                                                                                    |                                                                                                    |                                                                       |
|                      | Entidade Q                                                                                        |                                                                                   |                                                                                                    |              | Data Inicial<br>20/08/201 | 8                                                                                                    | Data Final 22/09/2018                                                                                                    | ***                                                                                                    | F                                                                                                    | Pesquisar                                                             |
| le                   |                                                                                                   |                                                                                   | Data Criaçã                                                                                            | o Data Mo    | vimento                   | Origem                                                                                                    | Processo                                                                                                    | Valor Total                                                                                                    | Valor NF<br>Relacionada                                                                                                    |                                                                       |
| 2 - DEMONSTRAÇÂ      | O RSYS                                                                                            |                                                                                   | 19/09/2018                                                                                             | 19/09/20     | 18                        | Pedidos em Aberto                                                                                                    | Troca ou Devolução                                                                                                    | 23,12                                                                                                    |                                                                                                    | C (                                                                   |
| 6 - RICARDO SILVA    |                                                                                                   |                                                                                   | 19/09/2018                                                                                             | 19/09/20     | 18                        | Pedidos em Aberto                                                                                                    | Troca ou Devolução                                                                                                    | 4,00                                                                                                    |                                                                                                    | - C (                                                                 |
| 6 - RICARDO SILVA    |                                                                                                   |                                                                                   | 18/09/2018                                                                                             | 18/09/20     | 18                        | Pedidos em Aberto                                                                                                    | Troca ou Devolução                                                                                                    | 16,00                                                                                                    |                                                                                                    | 6                                                                     |
|                      | ♣ Estoque ▼ sento > Troca e Devo squisa Je 22 - DEMONSTRAÇÃ 66 - RICARDO SILVA 66 - RICARDO SILVA | Squisa Entidade Q Entidade Q Entidade Q 22 - DEMONSTRAÇÃO RSYS 66 - RICARDO SILVA | Setoque  Estoque   Entidade Q  Entidade Q  Le DEMONSTRAÇÃO RSYS  66 - RICARDO SILVA 66 - RICARDO SILVA |              |                           | Lemonstração       Lemonstração       Lemonstração | Demonstração         Listade Q       Data Inicial         20 Demonstração       Data Inicial         20108/2018       Data Inicial         20108/2018       Data Movimento       Origem         12 - DEMONSTRAÇÃO RSYS       19/09/2018       19/09/2018       Pedidos em Aberto         6 - RICARDO SILVA       18/09/2018       18/09/2018       Pedidos em Aberto | Demonstração         Los Estoque v       Image: Faturamento v       COI Financeiro v       Image: Fiscal v       Al Compras v       Al Oficina v       Marce CRM v       Al Relatórios v         sento > Troca e Devolução de Vendas       TROCA E DEVOLUÇÃO DE VENDAS         squisa       Entidade Q       Data Inicial       Data Final         20/08/2018       20/08/2018       22/09/2018       22/09/2018         Los Devolução de Vendas       Data Criação       Data Movimento       Origem       Processo         12 - DEMONSTRAÇÃO RSYS       19/09/2018       19/09/2018       Pedidos em Aberto       Troca ou Devolução         6 - RICARDO SILVA       18/09/2018       18/09/2018       Pedidos em Aberto       Troca ou Devolução | Demonstração         Sectoque •       E faturamento •       C3 Financeiro •       ● Fiscal •       # Compras •       ✓ Oficina •       M CRM •       A Relatórios •       V Utilitários •         tento > Troca e Devolução de Vendas       TROCA E DEVOLUÇÃO DE VENDAS       TROCA E DEVOLUÇÃO DE VENDAS         squisa       Entidade Q       Data Inicial       Data Final         20:08/2018       22:09/2018       22:09/2018       E         Je       Data Criação       Data Movimento       Origem       Processo       Valor Total         12: 0.EMONSTRAÇÃO RSYS       19:09/2018       19:09/2018       Pedidos em Aberto       Troca ou Devolução       23,12         6- RICARDO SILVA       18:09/2018       18:09/2018       Pedidos em Aberto       Troca ou Devolução       4,00         16- RICARDO SILVA       18:09/2018       18:09/2018       Pedidos em Aberto       Troca ou Devolução       16,00 | Demonstração       Demonstração       Demonstração       Demonstração |

Agora para realizar a devolução de pedidos que já estão vinculados a uma nota fiscal, ainda na tela de Troca e Devolução de Vendas, clique em >> Nova Devolução. Na tela que se abre selecione a opção >> Notas Fiscais Saída.

| Rsys                   | š.                 |                           |                |              | Demons        | stração        |           |                |                    | ۷ 🔔                      | RSYS     |
|------------------------|--------------------|---------------------------|----------------|--------------|---------------|----------------|-----------|----------------|--------------------|--------------------------|----------|
| 🗐 Cadastro 👻           | 🚳 Estoque 👻        | 🖬 Faturamento 👻           | 💿 Financeiro 👻 | 🖪 Fiscal 👻   | 🚚 Compras 👻   | 🗲 Oficina 👻    | 😁 CRM 👻   | 🔒 Relatórios 👻 | 🕴 Utilitários 👻    | Buscar                   |          |
| Tela Inicial > Faturam | ento > Troca e Dev | olução de Vendas > Inseri | r              | NOVA 1       | ROCA OU DEV   | OLUÇÃO DE V    | ENDAS     |                |                    | 🖺 Processar Devolução 🗙  | Cancelar |
| Dados da Tro           | ca ou Devoluçã     | io                        |                |              |               |                |           |                |                    |                          |          |
| Id                     | Entidade           |                           |                | Tipo Origem  |               | Data Movimento | Tota      | l Devolução    | Nota Fiscal Gerada | Processo Troca/Devolução |          |
| 0                      |                    |                           |                |              |               | 19/09/2018     |           |                |                    | por Venda                | ۳        |
|                        |                    |                           |                |              |               |                |           |                |                    |                          |          |
| Itens da Devo          | lução              |                           | _              |              |               |                |           |                |                    |                          |          |
| + Pedidos em Abe       | rto                | + Notas Fiscais Saída     | a              |              |               |                |           |                |                    |                          |          |
|                        |                    |                           |                | Ainda não fo | oram adiciona | dos itens par  | a devoluç | ão             |                    |                          |          |

Assim é aberta a seguinte tela, nesta clique em: >> Gerar Nota fiscal Nova ao Processar.

| Rsys                                        |                          |              |                                           |                                 |                   | 4               | ወ 🔒                                |
|---------------------------------------------|--------------------------|--------------|-------------------------------------------|---------------------------------|-------------------|-----------------|------------------------------------|
| <i> C</i> adastro <del>-</del>              | 🖬 Faturamento 👻          | Financeiro - | 🖪 Fiscal 👻                                | 🖨 Relatórios 👻                  | 🕴 Utilitários     |                 | Buscar                             |
| Fela Inicial > Faturame<br>/endas > Inserir | ento ≻ Troca e Devolução | o de         | NOVA TROCA                                | OU DEVOLUÇÃO<br>ENDAS           | ) DE              | 1               | 🆞 Processar Devolução 🛛 🗶 Cancelar |
| Dados da Troc                               | a ou Devolução           |              |                                           |                                 |                   |                 |                                    |
| ld Enti                                     | dade                     | Tip          | o Origem                                  | Data Moviment<br>09/05/2018     | 0                 | Total Devolução | Nota Fiscal Gerada                 |
| Nota Fiscal de                              | Devolução                |              |                                           |                                 |                   |                 |                                    |
|                                             | ٢                        | \$           | O que voc                                 | ê deseja fazer                  | ?                 |                 |                                    |
|                                             |                          | E            | Escolher Nota Fisc<br>Existente no Sisten | al Gerar Nota<br>na Nova ao Pro | Fiscal<br>ocessar |                 | × Cancelar                         |
|                                             |                          |              |                                           |                                 |                   |                 |                                    |

Na nova tela em Notas Fiscais de Venda, preencha os dados de pesquisa para localizar a nota na qual deseja realizar a devolução dos produtos. Após realizado o preenchimento clique em >> Pesquisar.

| 🗐 Cadastro 👻                          | 🖩 Faturamento 👻          | Financeiro     | 🝷 🖪 Fiscal 👻   | 🔒 Relatórios 👻               | 🕴 Utilitários 🖣 |                    | Buscar                |           |
|---------------------------------------|--------------------------|----------------|----------------|------------------------------|-----------------|--------------------|-----------------------|-----------|
| i Inicial > Faturan<br>idas > Inserir | nento > Troca e Devoluçã | io de          | NOVA TROCA     | OU DEVOLUÇÃO<br>VENDAS       | DE              | R                  | ) Processar Devolução | > 🗙 Cance |
| Dados da Tro                          | oca ou Devolução         |                |                |                              |                 |                    |                       |           |
| d Er                                  | ntidade                  |                | Tipo Origem    | Data Movimento<br>09/05/2018 | 0               | Total Devolução    | Nota Fiscal           | Gerada    |
| Notas Fiscais                         | s de Venda               |                |                |                              |                 |                    |                       |           |
| lº Nota Fiscal                        | Id Pedido Ref            | Entidade Q     |                | Produto                      | I               | Q Data M           | lovimento             | ٩         |
| Nº Doc Pear                           | dos lipo Data Mov        | /imento la Pro | duto Produto N | Ir. Fabricante Entida        | ade Quan        | t. Pedida Quant. A | itendida Quant        | Devoivia  |

Dessa forma o sistema irá trazer listado os produtos dessa nota. Dependendo da necessidade, pode ser realizada uma devolução total ou uma devolução parcial.

Para Devolução Total, é só clicar no botão >> Devolução Total.

Para Devolução Parcial, clique sobre o campo >> Quant. Devolvida, e preencha a quantidade de cada item a ser devolvido. Depois é só clicar em >> Adicionar

| <u> </u>       | iys               |           |                    |                |                                                                                                    |              | Demonst      | ação                         |             |                                |                  |                    |                             | 😃 🐣 rsys             |
|----------------|-------------------|-----------|--------------------|----------------|----------------------------------------------------------------------------------------------------|--------------|--------------|------------------------------|-------------|--------------------------------|------------------|--------------------|-----------------------------|----------------------|
| Cadast         | tro 👻 🤞           | 🔒 Estoc   | jue 👻 🖬 Fa         | aturamento 👻   | 💿 Financeiro 👻                                                                                                  | 🖪 Fiscal 👻   | 💭 Compras 👻  | 🗲 Oficina 👻                  | 😁 CRM ·     | <ul> <li>Relatórios</li> </ul> | 4 Utilit         | ários 🔫            | В                           | uscar                |
| la Inicial > I | Faturament        | to > Troc | a e Devolução d    | e Vendas > Ins | erir                                                                                                    | NOVA TR      | ROCA OU DEVO | LUÇÃO DE V                   | ENDAS       |                                |                  | li i               | Processar E                 | Devolução 🗙 Cancelar |
| Dados o        | la Troca          | ou De     | volução            |                |                                                                                                    |              |              |                              |             |                                |                  |                    |                             |                      |
| ld<br>0        |                   | Er        | itidade            |                | The second second second second second second second second second second second second second second second se | ipo Origem   |              | Data Movimento<br>26/09/2018 | Tota        | al Devolução                   | Nota Fiscal (    | Berada P           | rocesso Troc<br>por Venda   | a/Devolução<br>v     |
| Notas F        | iscais de<br>scal | e Vend    | a<br>Id Pedido Ref |                | Entidade Q                                                                                                    |              |              | Produto                      |             |                                | Data I           | Novimento          |                             |                      |
| 5473           |                   |           |                    |                |                                                                                                    |              |              |                              |             | Q                              |                  |                    | i i                         | ٩                    |
| Nº Doc         | Pedidos           | Tipo      | Data<br>Movimento  | ld<br>Produto  | Produto                                                                                                    |              | Nr.<br>Fabr  | cante Entic                  | ade         |                                | Quant.<br>Pedida | Quant.<br>Atendida |                             | Quant. Devolvida     |
| 5473           | 320101            | NFe       | 26/09/2018         | 271898         | ANILHA FLARE 06                                                                                                 | MM           | 4500         | 78 M000<br>RSY3              | 001 - DEMON | STRAÇÃO                        | 3,00             | 3,00               |                             |                      |
| 5473           | 320101            | NFe       | 26/09/2018         | 272750         | ANEL VEDACAO D                                                                                                  | ESCARGA/SUCC | AO 3500      | 32 M000<br>RSY               | 001 - DEMON | STRAÇÃO                        | 5,00             | 5,00               |                             |                      |
|                |                   |           |                    |                |                                                                                                    |              |              | 6                            |             |                                |                  |                    |                             |                      |
| < Muda         | ar NF Desti       | по        |                    |                |                                                                                                    |              |              |                              |             |                                | De               | volução Total      | <ul> <li>Adicion</li> </ul> | ar 🗙 Cancelar        |
|                |                   | _         |                    |                |                                                                                                    |              |              |                              |             |                                |                  |                    |                             |                      |

Dessa forma o sistema irá carregar a tela com o nome do fornecedor, o valor total da devolução e uma lista com as quantidades a serem devolvidas.

| Ren                | 15                         |                             |             |             | Demon            | stração                      |           |                  |                |               | ه 🗘                  | RSYS     |
|--------------------|----------------------------|-----------------------------|-------------|-------------|------------------|------------------------------|-----------|------------------|----------------|---------------|----------------------|----------|
| Cadastro           | <ul> <li>Stoque</li> </ul> | Faturamento 👻               | Imanceiro • | 🖪 Fiscal 👻  | 🞜 Compras 👻      | 🗲 Oficina 👻                  | 🔮 CRM 👻   | 🔒 Relatórios 👻   | 9 Utilitárior  |               | Buscar               |          |
| ela Inicial > Fati | uramento > Troca e D       | levolução de Vendas > Insei | tir         | NOVA        | TROCA OU DEV     | OLUÇÃO DE VE                 | NDAS      |                  |                | Proc          | sessar Devolução 🏾 🗙 | Cancelar |
| Dados da           | Troca ou Devolu            | Jção                        |             |             |                  |                              |           |                  |                |               |                      |          |
| ld<br>0            | Entidad<br>M00/            | Je<br>0001 - DEMONSTRAÇÃO R | SYS         | Ліро Origem |                  | Data Movimento<br>26/09/2018 | Total Dev | volução<br>98,94 | Nota Fiscal Ge | arada Process | o Troca/Devolução    | *        |
| Itens da D         | evolução                   |                             |             |             |                  |                              |           |                  |                |               |                      |          |
| + Pedidos en       | n Aberto                   | + Notas Fiscais Saíd        | la          | _           |                  |                              |           |                  |                |               |                      |          |
| N° NF              | Produto 🛷                  | Quant. Pedida               | Quant. Aten | idida (     | Quant. Devolvida | Valor Bruto                  | % Descont | to % Ac          | réscimo        | Valor Líquido | Valor Total          |          |
| 222901             |                            | 3,00                        |             | 3,00        | 2,00             | 15,80 <b>i</b>               | 0,0       | JO               | 0,00           | 15,80         | 31,60                | Û        |
| 222901             |                            | 5,00                        |             | 5,00        | 1,00             | 67,34 <b>i</b>               | 0,0       | 10               | 0,00           | 67,34         | 67,34                | Û        |
|                    |                            |                             |             |             |                  |                              |           |                  |                |               |                      |          |

Quando tudo estiver inserido conforme o desejado é só clicar em >> Processar Devolução (quadrado vermelho)

| Reve                   | ;                    |                         |                |            | Demons       | tração      |         |                |                 | 🔔 😃 🐣 rsys 🕚                     |
|------------------------|----------------------|-------------------------|----------------|------------|--------------|-------------|---------|----------------|-----------------|----------------------------------|
| 🗐 Cadastro 👻           | ቆ Estoque 👻          | 🖬 Faturamento 👻         | 🖸 Financeiro 🔻 | 🖪 Fiscal 👻 | 🛃 Compras 👻  | 🔎 Oficina 👻 | 👹 CRM 👻 | 🖨 Relatórios 👻 | 🕴 Utilitários 👻 | Buscar                           |
| Tela Inicial > Faturan | iento > Troca e Devo | olução de Vendas > Inse | rir            | NOVA       | TROCA OU DEV | OLUÇÃO DE \ | /ENDAS  |                |                 | 🖺 Processar Devolução 🗙 Cancelar |
| Dados da Tro           | ca ou Devoluçâ       | io                      |                |            |              |             |         |                |                 |                                  |

Será apresentada uma janela onde deverá confirmar a entidade da qual é a devolução e selecionar a operação fiscal de devolução referente (Em caso de dúvida sobre a operação fiscal, consultar a contabilidade)

| OFMONOTOLOŽ     | 0.05%0     | Tipo Origem              | Data Movimento  | Total Devolução | Nota Fiscal Gerada | Process      |
|-----------------|------------|--------------------------|-----------------|-----------------|--------------------|--------------|
| - DEMONSTRAÇÃ   | UKSTS      |                          | 20/09/2016      | a0'a4           |                    | _            |
|                 | Gerar Nova | Nota Fiscal de Devolução |                 |                 | ×                  |              |
| 1.0.0           | Entidade Q |                          | Operação Fiscal | 2               |                    |              |
| + Notas Fiscais | M000001    | DEMONSTRAÇÃO RSYS        |                 |                 | T                  |              |
| Quant. Pedid    |            |                          |                 |                 | p Va               | alor Líquido |
| 3,0             |            |                          |                 | ✓ Process       | ar                 | 15,80        |
| 5,0             |            |                          |                 |                 | p                  | 67,34        |
|                 |            |                          |                 |                 |                    |              |
|                 |            |                          |                 |                 |                    |              |
|                 |            |                          |                 |                 |                    |              |

Após isso clique em >> Processar, e o sistema irá gerar a nota e carregar a tela da ferramenta "Gerenciador de Notas Fiscais" onde já poderá emitir a nota.

|                                              |                                              |                                                                   |                   |                           | Demo                           | onstração                                                           |                                 |                           |                               |                                   | <b>.</b>                                    | ୍ଦ     | A RSYS      |
|----------------------------------------------|----------------------------------------------|-------------------------------------------------------------------|-------------------|---------------------------|--------------------------------|---------------------------------------------------------------------|---------------------------------|---------------------------|-------------------------------|-----------------------------------|---------------------------------------------|--------|-------------|
| 🥔 Cadastro 👻                                 | 🚓 Estoque 👻                                  | 📰 Faturamento 🔫                                                   | 💿 Financeiro 👻    | 🖪 Fiscal 👻                | 🞜 Compras                      | - 🎤 Ofic                                                            |                                 | CRM -                     | 🔒 Relatório                   | s 👻 🕴 Utilitários                 |                                             | Buscar |             |
| fela Inicial > Fiscal >                      | Gerenciador de No                            | tas Fiscais                                                       |                   | GER                       | ENCIADOR                       | DE NOTAS                                                            | FISCAIS                         |                           |                               |                                   |                                             |        |             |
|                                              |                                              |                                                                   |                   |                           |                                |                                                                     |                                 |                           |                               |                                   |                                             |        |             |
| Dados de Pes                                 | quisa                                        |                                                                   |                   |                           |                                |                                                                     |                                 |                           |                               |                                   |                                             |        | -           |
| Tipo                                         |                                              | Data Inicia                                                       | 1                 |                           | Data Final                     |                                                                     | -                               | IdNotal                   | Fiscal                        |                                   | Número Docume                               | nto    |             |
| Opcões                                       |                                              | 23/09/20                                                          | 10                |                           | 20/09/2018                     |                                                                     |                                 |                           |                               |                                   |                                             |        |             |
| MARCADA PARA                                 |                                              | NSMISSÃO X ERRO DE                                                | TRANSMISSÃO X AUT |                           |                                |                                                                     | MARCADA F                       | ARA CONSUL                |                               | ADAX                              |                                             |        | Pesquisar Q |
|                                              |                                              |                                                                   |                   |                           |                                |                                                                     |                                 |                           |                               |                                   |                                             |        |             |
|                                              |                                              |                                                                   |                   |                           |                                |                                                                     |                                 |                           |                               |                                   |                                             |        |             |
| utras Opções: Inut                           | ilizar Notas Fiscais                         | Exportar Notas e XML                                              | por Período       |                           |                                |                                                                     |                                 |                           |                               |                                   |                                             |        |             |
| Notas e Cupo                                 | ns Fiscais                                   |                                                                   |                   |                           |                                |                                                                     |                                 |                           |                               |                                   |                                             |        |             |
| Notas e Cupo                                 |                                              |                                                                   |                   |                           |                                | Enviar                                                              | Cancelar                        | Consultar                 | Detalhes F                    | Rascunho Danfe Ca                 | rta de Correção                             | GNRE   | Documentos  |
| Id NFe Dat                                   | ta Movimento 🚦                               | Razão Social                                                      |                   | Série                     | Valor Total 🚦                  | Enviar<br>Operação                                                  | Cancelar                        | Consultar                 | Detaihes F                    | Rascunho Danfe Ca                 | rta de Correção                             | GNRE   | Documentos  |
| Id NFe Dat                                   | ta Movimento                                 | Razão Social                                                      | 010 2010          | Série I                   | Valor Total                    | Enviar<br>Operação<br>DEVOLUÇ                                       | Cancelar                        | Consultar                 | Detaihes F                    | Rascunho Danfe Ca<br>e de Acesso  | rta de Correção                             | GNRE   | Documentos  |
| Id NFe Dat                                   | ta Movimento                                 | Razão Social<br>//000001 - DEMONSTR#                              | IÇÃO RSYS         | Série I                   | Valor Total                    | Enviar<br>Operação<br>DEVOLUÇ<br>DE<br>MERCAD                       | Cancelar<br>Núm<br>5474         | Consultar<br>Status       | Detaihes F                    | Rascunho Danfe Ca<br>e de Acesso  | rta de Correção                             | GNRE   | Documentos  |
| Id NFe Dat<br>2231-01 26/09<br>2229-01 26/09 | ta Movimento 🚦<br>9/2018 1<br>9/2018 1       | Razão Social<br>4000001 - DEMONSTR#<br>4000001 - DEMONSTR#        | IÇÃO RSYS         | Série I                   | Valor Total 98,94<br>384,10    | Enviar<br>Operação<br>DEVOLUÇ<br>DE<br>MERCAD<br>VENDA DE<br>MERCAD | Cancelar<br>Núm<br>5474<br>5473 | Consultar<br>Status<br>RF | Detaihes F<br>Chav<br>351809  | Ca<br>e de Acesso                 | rta de Correção                             | GNRE   | Documentos  |
| Id NFe Da.                                   | ta Movimento  <br>9/2018  <br>9/2018  <br>10 | <b>Razão Social</b><br>4000001 - DEMONSTR/<br>4000001 - DEMONSTR/ | IÇÃO RSYS         | <b>šérie ()</b><br>1<br>1 | Valor Total<br>98,94<br>384,10 | Enviar<br>Operação<br>DEVOLUÇ<br>DE<br>MERCAD<br>VENDA DE<br>MERCAD | Cancelar<br>Núm<br>5474<br>5473 | Consultar<br>Status       | Detailhes F<br>Chav<br>351809 | e de Acesso<br>204319800001945500 | rta de Correção<br>10000054731026<br>Exibir | GNRE   | Documentos  |

Para não ter problemas orientamos que antes de emitir a nota, seja gerado um Danfe não autorizada para analise e confirmação de dados pela contabilidade. Para isso selecione a nota e clique em >> Rascunho Danfe.

|                                                                                 |                                                                     |                                                                                       |                          |              | Demons                                   | tração                                                                       |                                            |                                              |                       |           | ሮ 🚨              | RSYS                                  |
|---------------------------------------------------------------------------------|---------------------------------------------------------------------|---------------------------------------------------------------------------------------|--------------------------|--------------|------------------------------------------|------------------------------------------------------------------------------|--------------------------------------------|----------------------------------------------|-----------------------|-----------|------------------|---------------------------------------|
| 🖉 Cadastro 👻                                                                    | 🚓 Estoque 👻                                                         | 🖬 Faturamento 👻                                                                       | 🛈 Financeiro 👻           | 🖪 Fiscal 👻   | 🛲 Compras 👻                              | 🔎 Oficina 👻                                                                  | 😁 CRM 👻                                    | 🖨 Relatórios 👻                               | 🕈 Utilitários 👻       | Bu        | scar             |                                       |
| la Inicial > Fiscal >                                                           | Gerenciador de M                                                    | Notas Fiscais                                                                         |                          | GE           | RENCIADOR DE                             | NOTAS FISCA                                                                  | IS                                         |                                              |                       |           |                  |                                       |
| Dados de Pes                                                                    | quisa                                                               |                                                                                       |                          |              |                                          |                                                                              |                                            |                                              |                       |           |                  | a a a a a a a a a a a a a a a a a a a |
| Tipo                                                                            |                                                                     | Data Inicia                                                                           | 19                       | <b>e</b>     | Data Final                               |                                                                              | IdNota                                     | Fiscal                                       | Número                | Documento |                  |                                       |
| Oncões                                                                          |                                                                     | 23/03/20                                                                              | 10                       |              | 20/03/2010                               |                                                                              |                                            |                                              |                       |           |                  |                                       |
|                                                                                 |                                                                     |                                                                                       |                          |              |                                          |                                                                              |                                            |                                              |                       |           |                  |                                       |
| itras Opções: Inul                                                              | Ilzar Notas Fisca                                                   | iis Exportar Notas e XML                                                              | por Período              |              |                                          |                                                                              |                                            | 6                                            |                       |           |                  |                                       |
| tras Opções: Inul<br>Notas e Cupo                                               | ilizar Notas Fisca<br>ns Fiscais                                    | is Exportar Notas e XML                                                               | por Período              |              |                                          | Enviar Cancela                                                               | r Consultar                                | Detaihe: Rascur                              | nho Danfe arta de Con | reção GNR | LE Docu          | umentos                               |
| tras Opções: Inul<br>Notas e Cupo<br>Id NFe 🚦 Da                                | Ilizar Notas Fisca<br>ns Fiscais<br>a Movimento                     | iis Exportar Notas e XML<br>Razão Social                                              | . por Período            | Série        | 🔋 Valor Total 🔋 🔇                        | Enviar Cancela<br>Operação 🚦 Nún                                             | ar Consultar                               | Detailhe: Rascur<br>Chave de vie             | arta de Con           | reção GNR | IE Doci          | umentos                               |
| tras Opções: Inul<br>Notas e Cupo<br>Id NFe E Da<br>2231-01 26/0:               | ilizar Notas Fisca<br>ns Fiscais<br>a Movimento                     | is Exportar Notas e XML<br>Razão Social<br>M000001 - DEMONSTRA                        | por Período<br>Ação RSYS | ŝ Sórie      | Valor Total 2 C<br>98,94 DE<br>Mi        | Enviar Cancela<br>Depração <b>Nún</b><br>EVOLUÇ<br>E 5474<br>ERCAD           | r Consultar<br>h i Status                  | Detailhe Rascun<br>Chave actor               | arta de Con           | reção GNR | iE Doci          | umento                                |
| tras Opções: Intra<br>Notas e Cupc<br>Id NFe Da<br>2231-01 26/0<br>2229-01 26/0 | Ilizar Notas Fisca<br>ns Fiscais<br>a Movimento<br>1/2018<br>1/2018 | is Exportar Notas e XMI<br>Razão Social<br>M000001 - DEMONSTRJ<br>M000001 - DEMONSTRJ | por Período<br>NÇÃO RSYS | i Série<br>1 | Valor Total 2 C<br>98,94 DE<br>384,10 VE | Enviar Cancela<br>Dperação : Nún<br>EVOLUÇ<br>ERCAD<br>S474<br>ERCAD<br>5473 | r Consultar<br>h : Status<br>Di J.F<br>ONF | Detailhe Rascun<br>Chave de m<br>35180920431 | nhn Danfe uta de Con  | reção GNR | E Doca<br>අ<br>අ | umento<br>C                           |

Depois de confirmado que todos os dados estão corretos é só selecionar a nota e clicar em >> Enviar.

| <u>/ 575</u>                                                                 | 2                                                                  |                                                  |                |                             |                   | De                                | monstração                                                       |                                 |                                    |                                                                                                    |                                           |               |                                    | <u> </u>         | ሪ 占                           | RS                        |
|------------------------------------------------------------------------------|--------------------------------------------------------------------|--------------------------------------------------|----------------|-----------------------------|-------------------|-----------------------------------|------------------------------------------------------------------|---------------------------------|------------------------------------|----------------------------------------------------------------------------------------------------|-------------------------------------------|---------------|------------------------------------|------------------|-------------------------------|---------------------------|
| Cadastro 👻                                                                   | 🚳 Estoque 👻                                                        | 🔚 Faturame                                       | ento 👻 🗔       | 🛛 Financeiro 👻              | 🖪 Fiscal          | - 🞜 Comp                          | as 🔹 🎤 O                                                         | ficina 👻                        | 🔮 CRM 👻                            | 🔒 Relatório                                                                                                    |                                           | Utilitários 🖣 |                                    | Bus              | car                           |                           |
| Inicial > Fiscal >                                                           | Gerenciador de N                                                   | otas Fiscais                                     |                |                             | (                 | GERENCIADO                        | R DE NOTA                                                        | S FISCAIS                       | ;                                  |                                                                                                    |                                           |               |                                    |                  |                               |                           |
|                                                                              |                                                                    |                                                  |                |                             |                   |                                   |                                                                  |                                 |                                    |                                                                                                    |                                           |               |                                    |                  |                               |                           |
| ados de Pe                                                                   | squisa                                                             |                                                  |                |                             |                   |                                   |                                                                  |                                 |                                    |                                                                                                    |                                           |               |                                    |                  |                               |                           |
| ро                                                                           |                                                                    | Da                                               | ata Inicial    |                             |                   | Data Final                        |                                                                  |                                 | IdNota                             | Fiscal                                                                                                    |                                           |               | Número Docu                        | imento           |                               |                           |
| Nota Fiscal                                                                  |                                                                    | <b>Y</b>                                         | 25/09/2018     |                             | Ë.                | 26/09/201                         | 3                                                                | ä                               |                                    |                                                                                                    |                                           |               |                                    |                  |                               |                           |
| oções                                                                        |                                                                    |                                                  |                |                             |                   |                                   |                                                                  |                                 |                                    |                                                                                                    |                                           |               |                                    |                  | _                             |                           |
| MARCADA PARA                                                                 | ENVIAR X EM TR                                                     | RANSMISSÃOX                                      | ERRO DE TRAN   | NSMISSÃO 🗙 🛛 A              | UTORIZADA         | DENEGADA X                        | CANCELADA 🗙                                                      | MARGADA                         | PARA CONSUL                        |                                                                                                    | ADA 🗙                                     |               |                                    |                  | Pes                           | quisar                    |
|                                                                              |                                                                    |                                                  |                |                             |                   |                                   |                                                                  |                                 |                                    |                                                                                                    |                                           |               |                                    |                  |                               |                           |
|                                                                              |                                                                    |                                                  |                |                             |                   |                                   |                                                                  |                                 |                                    |                                                                                                    |                                           |               |                                    |                  |                               |                           |
|                                                                              |                                                                    |                                                  |                |                             |                   |                                   |                                                                  |                                 |                                    |                                                                                                    |                                           |               |                                    |                  |                               |                           |
|                                                                              |                                                                    |                                                  |                |                             |                   |                                   |                                                                  |                                 |                                    |                                                                                                    |                                           |               |                                    |                  |                               |                           |
|                                                                              |                                                                    |                                                  |                |                             |                   |                                   |                                                                  |                                 |                                    |                                                                                                    |                                           |               |                                    |                  |                               |                           |
|                                                                              |                                                                    |                                                  |                |                             |                   |                                   |                                                                  |                                 |                                    |                                                                                                    |                                           |               |                                    |                  |                               |                           |
| as Opções: Inu                                                               | ıtilizar Notas Fiscais                                             | s Exportar Nota                                  | as e XML por F | Período                     |                   |                                   | _                                                                |                                 |                                    |                                                                                                    |                                           |               |                                    |                  |                               |                           |
| as Opções: Inu                                                               | tilizar Notas Fiscais                                              | s Exportar Nota                                  | as e XML por F | Período                     |                   |                                   |                                                                  |                                 |                                    |                                                                                                    |                                           |               |                                    |                  |                               |                           |
| as Opções: Inu<br>otas e Cupc                                                | tilizar Notas Fiscais                                              | s Exportar Nota                                  | as e XML por F | Período                     |                   |                                   | Enviar                                                           | Cancelar                        | Consultar                          | Detalhes                                                                                                    | Rascunho D                                | anfe Cart     | ta de Correção                     | GNRE             | E Doc                         | cumento                   |
| as Opções: Inu<br>otas e Cupc<br>d NFe 🚦 Da                                  | tilizar Notas Fiscals<br>ons Fiscais<br>ata Movimento 🚦            | s Exportar Nota<br>Razão Social                  | as e XML por F | Período                     | Série             | ÷ Valor Tot                       | Enviar<br>Hi<br>Operação                                         | Cancelar                        | Consultar                          | Detaihes I                                                                                                    | Rascunho D<br>ve de Acesso                | anfe Cart     | ta de Correção                     | GNRE             | E Doc                         | cumento                   |
| as Opções: inu<br>otas e Cupc<br>d NFe 🚦 Da                                  | tilizar Notas Fiscals<br>ons Fiscais<br>ata Movimento 🚦            | s Exportar Nota<br>Razão Social                  | as e XML por F | Periodo                     | Série             | 3 Valor Tot                       | Enviar<br>Il Operação<br>DEVOLUÇ.                                | Cancelar<br>I Núm               | Consultar                          | Detaihes I                                                                                                    | Rascunho D<br>ve de Acesso                | anfe Cart     | la de Correção                     | GNRE             | E Doc                         | cumento                   |
| as Opções: Inu<br>otas e Cupo<br>d NFe E De<br>2231-01 26/0                  | tilizar Notas Fiscals<br>ons Fiscais<br>sta Movimento              | s Exportar Nota<br>Razão Social<br>M000001 - DEM | ONSTRAÇÃO      | Período<br>D RSYS           | i Série<br>1      | Valor Tot                         | Enviar<br>I Operação<br>DEVOLUÇ.<br>4 DE<br>MERCAD.              | Cancelar<br>INúm<br>5474        | Consultar                          | Detaihes I                                                                                                    | Rascunho D<br>ve de Acesso                | anfe Cart     | ta de Correção                     | GNRE             | E Doc                         | cumento                   |
| as Opções: Inu<br>otas e Cupo<br>d NFe E Da<br>22231-01 26/0<br>2229-01 26/0 | tilizar Notas Fiscais<br>ons Fiscais<br>ata Movimento ‡<br>19/2018 | Razão Social<br>M000001 - DEM                    | IONSTRAÇÃO     | Período<br>D RSYS           | i Série<br>1      | <b>Valor Tot</b><br>98,9          | Enviar<br>I Operação<br>DEVOLUÇ.<br>4 DE<br>MERCAD<br>9 VENDA DE | Cancelar<br>Núm<br>5474         | Consultar                          | Detalhes Chav                                                                                                    | Rascunho D<br>ve de Acesso<br>92043198001 | anfe Cart     | a de Correção<br>000005473102      | GNRE             | E Doo                         | cumento                   |
| is Opções: Inu<br>otas e Cupo<br>d NFe : Da<br>231-01 26/0<br>229-01 26/0    | tilizar Notas Fiscais<br>ons Fiscais<br>ata Movimento 1<br>19/2018 | s Exportar Nota<br>Razão Social<br>M000001 - DEM | IONSTRAÇÃO     | Período<br>D RSYS<br>D RSYS | i Série<br>1<br>1 | <b>Valor Tot</b><br>98,9<br>384,1 | Enviar<br>Devoluç.<br>4 De<br>MERCAD.<br>0 VENDA DE<br>MERCAD.   | Cancelar<br>Núm<br>5473         | Consultar<br>Status                | Detailhes Chav                                                                                                    | Rascunho D<br>ve de Acesso<br>92043198000 | anfe Cart     | la de Correção<br>000005473102     | GNRE<br>\$<br>26 | E Doc                         | cument<br>b C             |
| is Opções: Inu<br>otas e Cupo<br>I NFe i Da<br>231-01 26/0<br>229-01 26/0    | ttilizar Notas Fiscals                                             | s Exportar Nota<br>Razão Social<br>M000001 - DEM | IONSTRAÇÃO     | Período<br>D RSYS<br>D RSYS | i Série<br>1<br>1 | <b>Valor Tot</b><br>98,9<br>384,1 | DEVOLUÇ.<br>DEVOLUÇ.<br>4 DE<br>MERCAD                           | Cancelar<br>Núm<br>5474<br>5473 | Consultar<br>Status<br>DylF<br>ONF | Detaihes for the second second | Rascunho D<br>ve de Acesso<br>9204319800  | anfe Cart     | a de Correção<br>000005473102<br>E | GNRE             | E Doc<br>62<br>62<br>2 de 2 R | cument<br>b C<br>tegistro |

Assim a nota é enviada para autorização na Sefaz, e o processo se encerra.